23/01/2023

# Procédure Routage

Sommaire

# Table des matières

| 1-     | Introduction                                          | 2      |
|--------|-------------------------------------------------------|--------|
|        | I.1– Schéma                                           | 3      |
| 2-     | Installation du rôle routage sur Windows serveur 2016 | 4      |
| -<br>- | Aiout des Routes                                      | ۰<br>م |
| Δ_     |                                                       | 10     |
| -      |                                                       | 10     |

# Table des illustrations

| Figure 1 - Schéma réseau | <br> |  | <br> |
|--------------------------|------|--|------|
| <b>5</b>                 |      |  |      |

## 1-Introduction

Qu'est-ce que le routage :

Le routage est le processus par lequel les données sont acheminées à travers un réseau de telle sorte qu'elles atteignent leur destination finale. Il utilise des algorithmes pour déterminer le chemin optimal pour acheminer les paquets de données. Le but du routage est de trouver la route la plus efficace pour transmettre les données, en évitant les congestions et les erreurs de transmission. Les dispositifs de réseau, tels que les routeurs, sont responsables de l'exécution du processus de routage et de la mise à jour de leur table de routage en fonction des modifications dans le réseau.

Comment mettre en place un rôle de routage ?

Pour cela, nous allons mettre en place un Routeur Virtuel sous Hyper-V et lui ajouter la fonctionnalité « Routage ».

#### Procédure Routage

### 1.1– Schéma

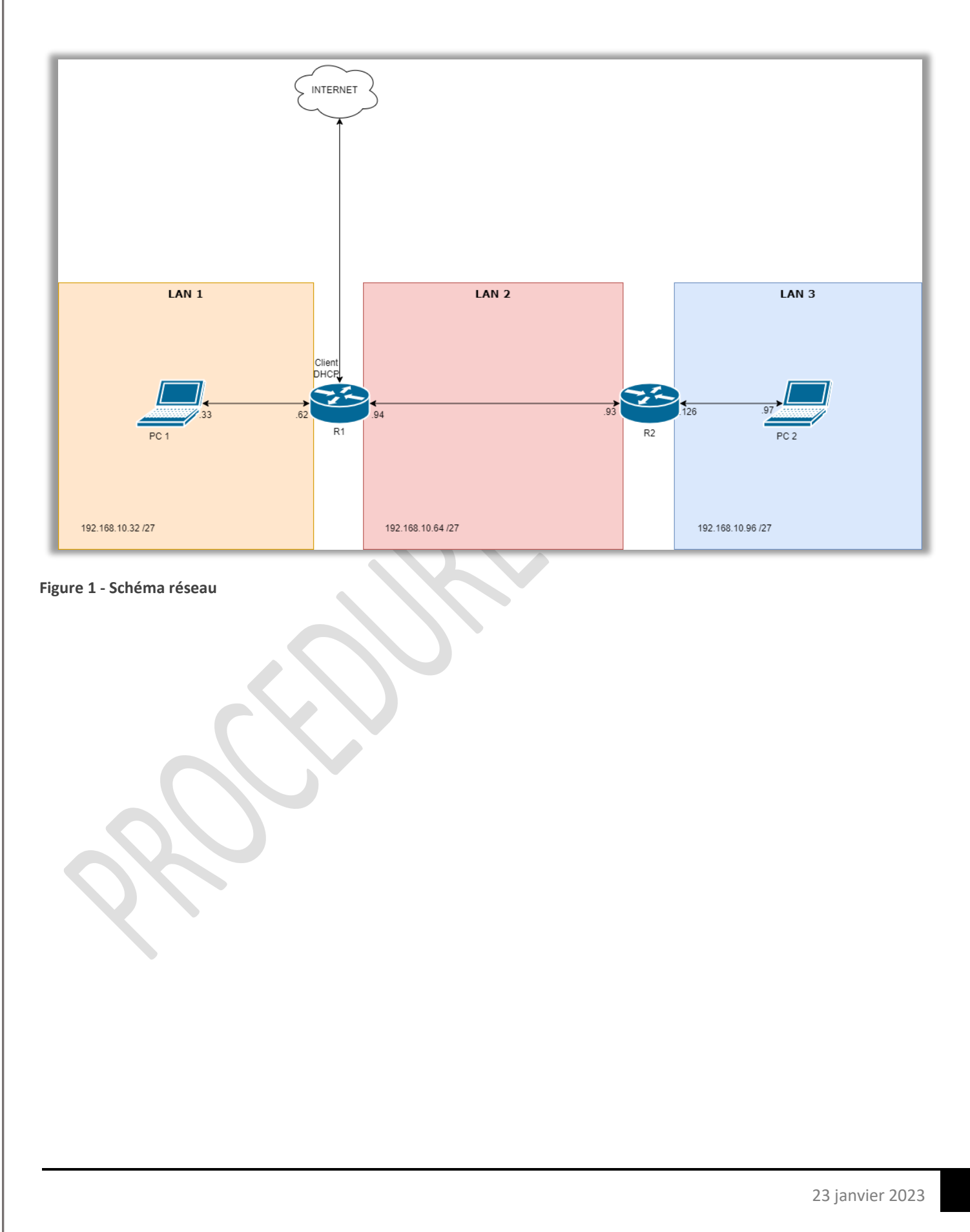

# 2- Installation du rôle routage sur Windows Serveur 2016.

- 1. Sur le bureau, ouvrez le gestionnaire de carte réseau.
  - Panneau de configuration
  - Réseau et Internet
  - Centre Réseau et partage
  - Modifier les paramètres de la carte
  - Clic droit sur la carte réseau sélectionné -> Propriétés
  - Cliquez sur Protocole Internet Version 4 (TCP/IPv4)
- 2. Renseignez l'adresse IP de votre choix, le masque de sous-réseau adapté ainsi que le serveur DNS.

| at 1.1                                 |                                                                            |                                                                                     |
|----------------------------------------|----------------------------------------------------------------------------|-------------------------------------------------------------------------------------|
| General                                |                                                                            |                                                                                     |
| Les param<br>réseau le p<br>appropriés | ètres IP peuvent être e<br>permet. Sinon, vous de<br>à votre administrateu | déterminés automatiquement si votre<br>evez demander les paramètres IP<br>r réseau. |
| Obte                                   | nir une adresse IP auto                                                    | omatiquement                                                                        |
| <ul> <li>Utilise</li> </ul>            | er l'adresse IP suivante                                                   |                                                                                     |
| Adresse                                | P:                                                                         | 192 . 168 . 10 . 32                                                                 |
| Masque                                 | de sous-réseau :                                                           | 255 . 255 . 255 . 224                                                               |
| Passere                                | lle par défaut :                                                           | 192 . 168 . 10 . 62                                                                 |
| Obte                                   | nir les adresses des se                                                    | rveurs DNS automatiquement                                                          |
| Utilise                                | er l'adresse de serveur                                                    | DNS suivante :                                                                      |
| Serveur                                | DNS préféré :                                                              | 1 . 1 . 1 . 1                                                                       |
| Serveur                                | DNS auxiliaire :                                                           | · · ·                                                                               |
| Valid                                  | ler les paramètres en q                                                    | quittant Avancé                                                                     |
|                                        |                                                                            | OK Annu                                                                             |

3. Une fois l'adresse IP renseignée, ouvrez le Gestionnaire de serveur.

|                                                                                                    | Serveu  | r local                                      |                                                            |                                                            |                                         |
|----------------------------------------------------------------------------------------------------|---------|----------------------------------------------|------------------------------------------------------------|------------------------------------------------------------|-----------------------------------------|
| Active des rôles et des fonctionnalités     Active d'autres serveurs à gérer     Concetter ce serveur aux services dout      Concetter ce serveur aux services dout      Concetter ce serveur aux services dout      Concetter ce serveur aux services dout      Concetter ce serveur aux services dout      Concetter ce serveur aux services dout      Concetter ce serveur aux services dout      Concetter ce serveur aux services dout      Concetter ce serveur aux services dout      Concetter ce serveur aux services dout      Concetter ce serveur aux services dout      Concetter ce serveur aux services dout      Concetter ce serveur aux services dout      Concetter ce serveur      Concetter ce serveur      Concetter ce serveur      Concetter ce serveur      Concetter ce serveur      Concetter ce serveur      Concetter ce serveur      Concetter ce serveur aux services dout      Concetter ce serveur      Concetter ce serveur      Conceter ce serveur      Concetter ce serveur      Concetter ce serveu | Tous le | s serveurs<br>s de fichiers et d > DÉMARRAGE | Configurer ce serveur local                                |                                                            |                                         |
|                                                                                                    |         | RAPIDE 2                                     | Ajouter des rôles et des fonctionnali                      | ités                                                       |                                         |
| A Créer un groupe de serveur                                                                                                    |         | 3                                            | Ajouter d'autres serveurs à gérer                          |                                                            |                                         |
| Image: Source of a contract of a contract of a contracont of a contract of a contract of a contr                            |         | NOUVEAUTÉS 4                                 | Créer un groupe de serveurs                                |                                                            |                                         |
| Image: Contract of the service is a service is a ser                           |         | 5                                            | Connecter ce serveur aux services c                        | loud                                                       |                                         |
| Michage de tacked         Witching de tacked         Witching de tacked         Witching de tacked         Witching de tacked         Witching de tacked         Witching de tacked         Witching de tacked         Witching de tacked         Witching de tacked         Witching de tacked         Witching de tacked         Witching de tacked         Witching de tacked         Witching de tacked                                                                                                    |         | EN SAVOIR PLUS                               |                                                            |                                                            | Masqu                                   |
| Affichupe des taches         2233           Image: Sea taches         2233                                                                                                    |         | Événements<br>Performances<br>Résultats BPA  | Événements     Services     Performances     Résultats BPA | Événements     Services     Performances     Résultats BPA |                                         |
| Attribuye de tades     2235       Image: Control of tables     Total de marginal                                                                                                    |         |                                              | 01/02/2023 20:34                                           | 01/02/2023 20:34                                           |                                         |
|                                                                                                    |         | chage des tâches                             |                                                            |                                                            | 20:35<br>F2 4 <mark>* 01/02/2023</mark> |

4. Cliquez sur « Ajouter des rôles et des fonctionnalités »

| RIENVENUE DANS GESTIONNAIRE DE SERVEUR |                                                                                                    |                                                                  |                                                                                                    |                                                                                                    |  |         |  |  |
|----------------------------------------|----------------------------------------------------------------------------------------------------|------------------------------------------------------------------|----------------------------------------------------------------------------------------------------|----------------------------------------------------------------------------------------------------|--|---------|--|--|
| Tableau de bord                        |                                                                                                    |                                                                  |                                                                                                    |                                                                                                    |  |         |  |  |
| Tous les serveurs                      |                                                                                                    | Const                                                            | fourer es convour la col                                                                                                    |                                                                                                    |  |         |  |  |
| Services de fichiers et d Þ            | DÉMARRAGE                                                                                                    | U Con                                                            | ligurer ce serveur local                                                                                                    |                                                                                                    |  |         |  |  |
|                                        | RAPIDE                                                                                                    | 2 Ai                                                             | outer des rôles et des fonction                                                                                                    | nalités                                                                                                    |  |         |  |  |
|                                        |                                                                                                    | 2 4                                                              | outor d'autros sonvours à géror                                                                                                    |                                                                                                    |  |         |  |  |
|                                        | NOUVEAUTÉS                                                                                                    | 5 AJ                                                             |                                                                                                    |                                                                                                    |  |         |  |  |
|                                        | 100101010                                                                                                    | 4 Cr                                                             | réer un groupe de serveurs                                                                                                    |                                                                                                    |  |         |  |  |
|                                        |                                                                                                    |                                                                  |                                                                                                    |                                                                                                    |  |         |  |  |
|                                        |                                                                                                    | 5 C                                                              | onnecter ce serveur aux service                                                                                                    | es cloud                                                                                                    |  |         |  |  |
|                                        | EN SAVOIR PLUS<br>Rôles et groupes de<br>Rôles : 1   Groupes de                                                                                                    | 5 Co                                                             | onnecter ce serveur aux service                                                                                                    | es cloud                                                                                                    |  | Masquer |  |  |
|                                        | EN SAVOIR PLUS<br>Rôles et groupes de<br>Rôles : 1   Groupes de<br>Gestockage<br>De stockage                                                                                                    | serveurs<br>serveurs : 1   Nor<br>fichiers et 1                  | mbre total de serveurs : 1                                                                                                    | I Tous les serveurs 1                                                                                                    |  | Masquer |  |  |
|                                        | EN SAVOIR PLUS<br>Rôles et groupes de<br>Rôles: 1   Groupes de<br>Gervices de<br>de stockage<br>① Facilité de ge<br>Événements                                                                                                    | 5 Co<br>serveurs<br>serveurs : 1   Nor<br>fichiers et 1<br>stion | mbre total de serveurs : 1                                                                                                    | I Tous les serveurs 1 O Facilité de gestion I Événements                                                                                                    |  | Masquer |  |  |
|                                        | EN SAVOIR PLUS<br>Rôles et groupes de<br>Rôles: 1   Groupes de<br>Gerices de<br>Services de<br>Services de | 5 Ca<br>serveurs<br>serveurs:1   Nor<br>fichiers et 1<br>stion   | nnecter ce serveur aux service                                                                                                    | s cloud       Image: Tous les serveurs     1       Image: Tous les serveurs     1       Image: Tous les serveurs     1       Image: Tous les serveurs     1       Image: Tous les serveurs     1       Image: Tous les serveurs     1       Image: Tous les serveurs     1       Image: Tous les serveurs     1       Image: Tous les serveurs     1       Image: Tous les serveurs     1       Image: Tous les serveurs     1       Image: Tous les serveurs     1 |  | Masquer |  |  |
|                                        | Rôles et groupes de<br>Rôles : 1   Groupes de<br>Rôles : 1   Groupes de<br>de stockage     Facilité de ge<br>Événements<br>Performances<br>Résultats BPA                                                                                                    | 5 Co                                                             | nthret total de serveur s 1                                                                                                    | es cloud                                                                                                    |  | Masquer |  |  |
|                                        | Rôles et groupes de<br>Rôles : 1   Groupes de<br>Cervices de<br>de stockage<br>Paclité de ge<br>Événemots<br>Performances<br>Résultats BPA                                                                                                    | 5 Co                                                             | nthret total de serveurs i 1<br>Serveur local<br>Facilité de gestion<br>Services<br>Performances<br>Résultats BPA                                                    | <ol> <li>Tous les serveurs</li> <li>Facilité de gestion</li> <li>Événements</li> <li>Services</li> <li>Performances</li> <li>Résultats BPA</li> </ol>                                                                                                    |  | Masquer |  |  |
|                                        | CN SAVOIR PLUS                                                                                                    | 5 Co                                                             | nnecter ce serveur aux service<br>mbre total de serveurs : 1<br>Serveur local<br>Facilité de gestion<br>Services<br>Performances<br>Résultats BPA<br>01/02/2023 20:3 | es cloud                                                                                                    |  | Masquer |  |  |
|                                        | CN SAVOIR PLUS<br>Rôles : 1   Groupes de<br>Rôles : 1   Groupes de<br>Comparte de ge<br>Événements<br>Performances<br>Résultats BPA                                                                                                    | 5 Co                                                             | nbre total de serveur s : 1<br>Serveur local<br>Facilité de gestion<br>Services<br>Performances<br>Résultats BPA<br>01/02/2023 203                                   | es cloud                                                                                                    |  | Masquer |  |  |

5. Sélectionnez un serveur du pool de serveurs.

| 📥 Assistant Ajout de rôles et de | fonctionnalités — 🗆                                                                                                    |
|----------------------------------|----------------------------------------------------------------------------------------------------|
| Sélectionner le s                | erveur de destination SERVEUR DE DESTINATI                                                                                                    |
| Avant de commencer               | Sélectionnez le serveur ou le disque dur virtuel sur lequel installer des rôles et des fonctionnalités.                                                                                                    |
| Type d'installation              | Sélectionner un serveur du pool de serveurs                                                                                                    |
| Sélection du serveur             | Sélectionner un disque dur virtuel                                                                                                    |
| Rôles de serveurs                | Pool de serveurs                                                                                                    |
| Fonctionnalités                  |                                                                                                    |
|                                  | Filtre :                                                                                                    |
|                                  | Nom Adresse IP Système d'exploitation                                                                                                    |
|                                  | WIN-V2VLSE7CSPC 169.254.133.196 Microsoft Windows Server 2016 Standard                                                                                                    |
|                                  | 1 ordinateur(s) trouvé(s)                                                                                                    |
|                                  | Cette page présente les serveurs qui exécutent Windows Server 2012 ou une version ultérieure et q<br>ont été ajoutés à l'aide de la commande Ajouter des serveurs dans le Gestionnaire de serveur. Les<br>serveurs hors connexion et les serveurs nouvellement ajoutés dont la collecte de données est toujo<br>incomplète ne sont pas répertoriés. |
|                                  | < Précédent Suivant > Installer Annul                                                                                                    |

- 6. Pour installer la fonctionnalité Routage, vous devez sélectionnez :
  - Accès à distance
  - Puis faire Suivant

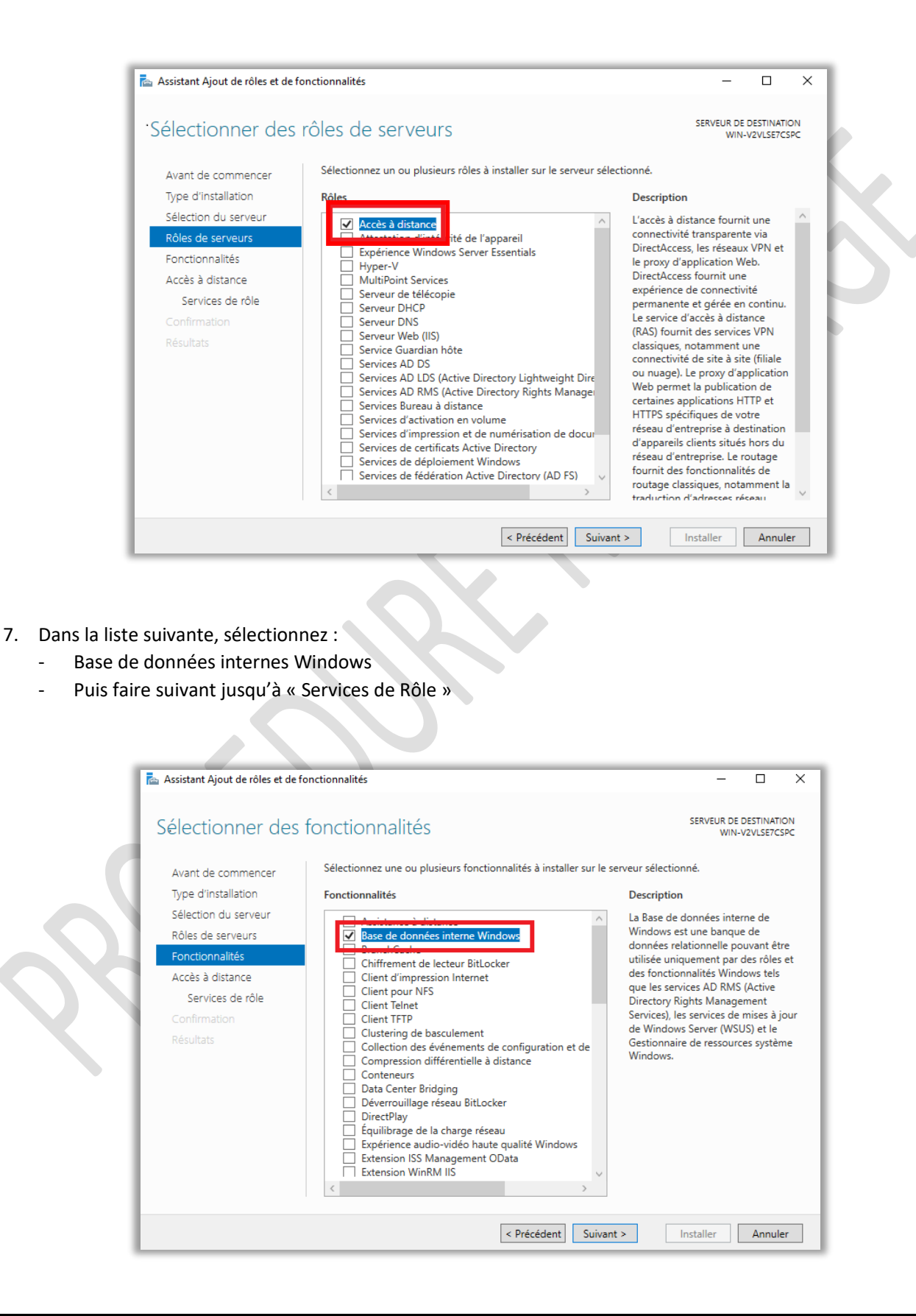

8. Sélectionnez, « Routage ».

| Assistant Ajout de rôles et de f<br>Sélectionner des                                                                                                    | onctionnalités<br>services de rôle                                                                                                    | SERVEUR DE DESTINATION     WIN-V2VLSE7CSPC                                                                                                    |
|----------------------------------------------------------------------------------------------------|----------------------------------------------------------------------------------------------------|----------------------------------------------------------------------------------------------------|
| Avant de commencer<br>Type d'installation<br>Sélection du serveur<br>Rôles de serveurs<br>Fonctionnalités<br>Accès à distance<br><u>Services de rôle</u><br>Confirmation<br>Résultats | Sélectionner les services de rôle à installer pour Accès à dist<br>Services de rôle  DirectAccess et VPN (accès à distance)  Troay d'opplitation web  Routage | Ance<br>Description<br>Le routage fournit la prise en charge<br>des routeurs NAT, des routeurs<br>réseau exécutant BGP, RIP et des<br>routeurs compatibles avec la<br>multidiffusion (proxy IGMP). |
|                                                                                                    | < Précédent Suit                                                                                                    | vant > Installer Annuler                                                                                                    |

9. Une fenêtre s'ouvre, cliquez sur « Ajouter des fonctionnalités » puis faire « Suivant » jusqu'à « Confirmation ».

| belectionnel des                                                                                                    | SETVICES de role<br>Assistant Ajout de rôles et de fonctionnalités                                                                                                    | WIN                                                                                                    | -V2VLSE7CSPC                                             |
|----------------------------------------------------------------------------------------------------|----------------------------------------------------------------------------------------------------|----------------------------------------------------------------------------------------------------|----------------------------------------------------------|
| Avant de commencer<br>Type d'installation<br>Sélection du serveur<br>Rôles de serveurs<br>Fonctionnalités<br>Accès à distance<br>Services de rôle<br>Confirmation<br>Résultats | Ajouter les fonctionnalités requises pour Routage ?<br>Vous ne pouvez pas installer Routage sauf si les services de rôle ou<br>les fonctionnalités suivants sont également installés.<br>Accès à distance<br>DirectAccess et VPN (accès à distance)<br>Gestion de stratégie de groupe<br>Kit d'administration du Gestionnaire des connexions Microsoft<br>Outils d'administration de serveur distant<br>Outils d'administration de serveur distance<br>[Outils l'administration de rôles<br>Outils d'administration de rôles | ption<br>age fournit la pr<br>steurs NAT, des<br>exécutant BGP,<br>rs compatibles a<br>ffusion (proxy IC | ise en char;<br>outeurs<br>RIP et des<br>vec la<br>iMP). |

- 10. Cochez « Redémarrer automatiquement le serveur de destination, si nécessaire ».
  - Puis cliquez sur « Installer ».

| <ul> <li>Assistant Ajout de roies et de</li> </ul>                                                             | ronctionnalites — 🗆 🤇                                                                                                    |
|----------------------------------------------------------------------------------------------------|----------------------------------------------------------------------------------------------------|
| Confirmer les sé                                                                                               | lections d'installation SERVEUR DE DESTINATION WIN-V2VLSE7CSPC                                                                                                    |
| Avant de commencer                                                                                             | Pour installer les rôles, services de rôle ou fonctionnalités suivants sur le serveur sélectionné, cliquez sur<br>Installer.                                                                                                    |
| Sélection du serveur                                                                                           | Redémarrer automatiquement le serveur de destination, si nécessaire                                                                                                    |
| Rôles de serveurs                                                                                              | Il se peut que des tonctionnalités facultatives (comme des outils d'administration) soient affichées sur                                                                                                    |
| Fonctionnalités                                                                                                | cette page, car elles ont ete selectionnees automatiquement. Si vous ne voulez pas installer ces<br>fonctionnalités facultatives, cliquez sur Précédent pour désactiver leurs cases à cocher.                                                                                                    |
| Accès à distance<br>Services de rôle<br>Rôle Web Server (IIS)<br>Services de rôle<br>Confirmation<br>Résultats | Accès à distance  DirectAccess et VPN (accès à distance) Routage Base de données interne Windows Gestion de stratégie de groupe Kit d'administration du Gestionnaire des connexions Microsoft (CMAK) RAS Outils d'administration de serveur distant Outils d'administration de l'accès à distance Interface GUI de l'accès à distance et outils en ligne de commande |
|                                                                                                    | Exporter les paramètres de configuration<br>Spécifier un autre chemin d'accès source                                                                                                    |
|                                                                                                    | < Précédent Suivant > Installer Annuler                                                                                                    |
|                                                                                                    |                                                                                                    |

## 3- Ajout des Routes

- 1. Ouvrez le CMD en administrateur
- 2. Ajoutez une nouvelle route avec la commande :
  - Route add -p « adresse réseau » mask « le masque SR » « adresse de la prochaine passerelle »
  - Route add -p 192.168.10.32 mask 255.255.255.224 192.168.10.62
  - Tapez cette commande : netsh advfirewall firewall add rule name=ping proto=icmpv4:8,any dir=in action=allow

| a Administrateur : Invite de commandes                                                                      | - | × |
|----------------------------------------------------------------------------------------------------|---|---|
| icrosoft Windows [version 10.0.14393]<br>c) 2016 Microsoft Corporation. Tous droits réservés.               |   |   |
| :\Users\Administrateur.WIN-V2VLSE7CSPC>route add -p 192.168.10.32 mask 255.255.255.224 192.168.10.62<br>OK! |   |   |
| :\Users\Administrateur.WIN-V2VLSE7CSPC>route add -p 192.168.10.64 mask 255.255.255.224 192.168.10.94<br>OK! |   |   |
| :\Users\Administrateur.WIN-V2VLSE7CSPC>route add -p 192.168.10.96 mask 255.255.255.224 192.168.10.93<br>OK! |   |   |
| :\Users\Administrateur.WIN-V2VLSE7CSPC>                                                                     |   |   |
|                                                                                                    |   |   |
|                                                                                                    |   |   |
|                                                                                                    |   |   |
|                                                                                                    |   |   |
|                                                                                                    |   |   |
|                                                                                                    |   |   |
|                                                                                                    |   |   |
|                                                                                                    |   |   |
|                                                                                                    |   |   |
|                                                                                                    |   |   |

3. Pour afficher les routes, tapez la commande « route print » .

|   | Administrateur : Invite | e de commandes   |                   |                 |       | - | ×   |
|---|-------------------------|------------------|-------------------|-----------------|-------|---|-----|
|   | 192.168.130.101         | 255.255.255.255  | On-link           | 192.168.130.101 | 281   |   | ~   |
|   | 192.168.130.255         | 255.255.255.255  | On-link           | 192.168.130.101 | 281   |   |     |
|   | 224.0.0.0               | 240.0.0.0        | On-link           | 127.0.0.1       | 331   |   |     |
|   | 224.0.0.0               | 240.0.0.0        | On-link           | 192.168.130.101 | 281   |   |     |
| L | 224.0.0.0               | 240.0.0.0        | On-link           | 192.168.10.62   | 271   |   |     |
|   | 224.0.0.0               | 240.0.0.0        | On-link           | 192.168.10.94   | 271   |   |     |
|   | 255.255.255.255         | 255.255.255.255  | On-link           | 127.0.0.1       | 331   |   |     |
|   | 255.255.255.255         | 255.255.255.255  | On-link           | 192.168.130.101 | 281   |   |     |
| 1 | 255.255.255.255         | 255.255.255.255  | On-link           | 192.168.10.62   | 271   |   |     |
|   | 255.255.255.255         | 255.255.255.255  | On-link           | 192.168.10.94   | 271   |   |     |
|   |                         |                  |                   |                 | ===== |   |     |
| 1 | Itinéraires persis      | tants :          |                   |                 |       |   |     |
|   | Adresse réseau          | Masque réseau    | Adresse passerell | le Métrique     |       |   |     |
|   | 0.0.0.0                 | 0.0.0.0          | 192.168.10.62     | Par défaut      |       |   |     |
|   | 192.168.10.32           | 255.255.255.224  | 192.168.10.62     | 1               |       |   |     |
| 1 | 192.168.10.64           | 255.255.255.224  | 192.168.10.94     |                 |       |   |     |
|   | 192.168.10.96           | 255.255.255.224  | 192.168.10.93     |                 |       |   |     |
|   |                         |                  |                   |                 | ===== |   |     |
|   |                         |                  |                   |                 |       |   |     |
|   | IPv6 Table de rout      | age              |                   |                 |       |   |     |
|   |                         |                  |                   |                 |       |   |     |
|   | Itinéraires actifs      |                  |                   |                 |       |   |     |
|   | If Metric Network       | Destination      | Gateway           |                 |       |   |     |
|   | 1 331 ::1/128           |                  | On-link           |                 |       |   |     |
|   | 14 281 fe80::/          | 64               | On-link           |                 |       |   |     |
|   | 10 271 fe80::/          | 64               | On-link           |                 |       |   |     |
|   | 3 271 fe80::/           | 64               | On-link           |                 |       |   |     |
|   | 3 271 fe80::6           | 1be:7394:d278:3a | c4/128            |                 |       |   |     |
|   |                         |                  | On-link           |                 |       |   |     |
|   | 14 281 fe80::a          | 0e6:3591:7c7b:46 | at/128            |                 |       |   | - V |

# 4-Installation du NAT

1. Pour installer le NAT, allez dans le gestionnaire de serveur et cliquez sur « Outils » puis « Routage et accès distant ».

| 🚡 Gestionnaire de serveur                                                                                                    |                                                                                                    | - 0 ×                                                                                                    |
|----------------------------------------------------------------------------------------------------|----------------------------------------------------------------------------------------------------|----------------------------------------------------------------------------------------------------|
| Gestionn                                                                                                    | aire de serveur • Tableau de bord                                                                                                    | CO   Gérer Outils Afficher Aide  Analyseur de performances                                                                                                    |
| Image: Tableau de bord         Image: Serveur local         Image: Tous les serveurs         Image: Accès à distance         Image: Accès à distance         Image: Image: Image: Accès à distance         Image: Image: Ima | BIENVENUE DANS GESTIONNAIRE DE SERVEUR          DÉMARRAGE       1       Configurer ce serveur         DÉMARRAGE       2       Ajouter des rôles et des         3       Ajouter d'autres serveur         NOUVEAUTÉS       4       Créer un groupe de ser         5       Connecter ce serveur au         EN SAVOIR PLUS       Rôles et groupes de serveurs : 1 | Configuration du système<br>Défragmenter et optimiser les lecteurs<br>Diagnostic de mémoire Windows<br>Gestion de l'accès à distance<br>Gestion de l'ardinateur<br>Gestion de l'ordinateur<br>Gestionnaire des services Internet (IIS)<br>Informations système<br>Initiateur iSCSI<br>Kit d'administration du Gestionnaire des connexions<br>Moniteur de ressources<br>Nettoyage de disque<br>Observateur d'événements<br>Pare-feu Windows avec fonctions avancées de sécurité<br>Planificateur de tâches<br>Routage et accès distant<br>Sauvegarde Windows Server<br>Serveur NPS (Network Policy Server) |
|                                                                                                    | <ul> <li>Accès à distance</li> <li>Facilité de gestion</li> <li>Événements</li> <li>Services</li> <li>Performances</li> <li>Résultats BPA</li> <li>IS</li> <li>Facilité de gestion</li> <li>Événements</li> <li>Services</li> <li>Performances</li> <li>Résultats BPA</li> </ul>                                                                              | Services de composants<br>Services Microsoft Azure<br>Sources de données ODBC (32 bits)<br>Sources de données ODBC (64 bits)<br>Stratégie de sécurité locale<br>Windows PowerShell<br>Windows PowerShell (x86)<br>Windows PowerShell ISE                                                                                                    |

2. Cliquez sur « Action » puis « Configurer et activer le routage et l'accès à distance ». Une fenêtre de bienvenue s'affiche, faire « Suivant ».

| Fichier                 | e et accès distant                                                                                                    |                                                      | - C                                                  | ı x |
|-------------------------|----------------------------------------------------------------------------------------------------|------------------------------------------------------|------------------------------------------------------|-----|
| ●<br>■ Rout<br>目<br>③ W | Configurer et activer le routage et l'accès à distance<br>Desactiver le routage et l'accès à distance<br>Toutes les tâches<br>Supprimer<br>Actualiser<br>Propriétés<br>Aide | Routage<br>et accès à distance,<br>tage et l'accès à | Actions<br>WIN-V2VLSE7CSPC (local)<br>Autres actions |     |

3. Sélectionnez « Configuration personnalisée » puis faire « Suivant ».

|                       | Assistant Installation d'un serveur Routage et accès distant                                                                                                    |   |
|-----------------------|----------------------------------------------------------------------------------------------------|---|
|                       | Carlingerting                                                                                                    |   |
|                       | Vous pouvez activer l'une des combinaisons de services suivantes ou vous<br>pouvez personnaliser ce serveur.                                                                                                    |   |
|                       | <ul> <li>C Accès à distance (connexion à distance ou VPN)<br/>Autoriser les clients distants à se connecter à ce serveur via une connexion d'accès à<br/>distance ou via Internet au moyen d'une connexion sécurisée à un réseau privé virtuel<br/>(VPN).</li> <li>C NAT (Network address translation)<br/>Autoriser les clients internes à se connecter à Internet en utilisant une adresse IP publique.</li> <li>C Accès VPN (Virtual Private Network) et NAT<br/>Autoriser les clients distants à se connecter à ce serveur par Internet et les clients<br/>locaux à se connecter à Internet en utilisant une seule adresse IP publique.</li> <li>C Connexion sécurisée entre deux réseaux privés<br/>Connecter ce réseau à un réseau distant tel que celui d'une succursale.</li> <li>C Configuration personnalisée</li> </ul> |   |
|                       | Sélectionner une combinaison de fonctionnalités disponibles dans Routage et accès<br>distant.                                                                                                    |   |
| 4 Sóloctionnoz « NAT  | < Précédent Suivant > Annuler                                                                                                    |   |
| 4. Selectionnez « NA) | r » puis faire « suivant » puis « ferminer »                                                                                                    |   |
|                       | Assistant Installation d'un serveur Routage et accès distant                                                                                                    | 1 |
|                       | Configuration personnalisée<br>À la femeture de l'Assistant, vous pourrez configurer les services sélectionnés<br>dans la console Accès à distance et routage.                                                                                                    |   |
|                       | Sélectionnez les services que vous voulez activer sur ce serveur.                                                                                                    |   |
|                       | Accès réseau à distance                                                                                                    |   |
|                       | Connexions à la demande (itilisées pour le mutane au niveau d'une agence)                                                                                                    |   |
|                       |                                                                                                    |   |
|                       | I Routage réseau                                                                                                    |   |
|                       |                                                                                                    |   |

< Précédent Suivant >

Annuler

5. Cliquez sur « Démarrer le service » puis attendre la fin de l'initialisation.

| Assista                                                                                                    | ant Installation d'un ser | veur Routage et accès distant                     |  |  |  |
|----------------------------------------------------------------------------------------------------|---------------------------|---------------------------------------------------|--|--|--|
| Fin de l'Assistant Installation d'un serveur de routage et d'accès à distance<br>Vous avez teminé l'Assistant Installation d'un serveur de routage et d'accès distant. |                           |                                                   |  |  |  |
|                                                                                                    | Routage et accès dista    | ant                                               |  |  |  |
| Démarrer le service                                                                                                    |                           |                                                   |  |  |  |
|                                                                                                    | Le service Routage et a   | accès distant est prêt.                           |  |  |  |
|                                                                                                    |                           | Démarrer le service Annuler                       |  |  |  |
|                                                                                                    |                           | et accès distant après avoir fermé cet Assistant. |  |  |  |
|                                                                                                    |                           | Pour fermer cet Assistant, cliquez sur Terminer.  |  |  |  |
|                                                                                                    |                           | < Précédent Terminer Annuler                      |  |  |  |

6. Le NAT est maintenant fonctionnel et il est possible de ping 192.168.130.250.

| ľ | C:\Windows\system32\cmd.exe                                                                                                    | - • × | ٦ |
|---|----------------------------------------------------------------------------------------------------|-------|---|
|   | Microsoft Windows [version 6.1.7601]<br>Copyright (c) 2009 Microsoft Corporation. Tous droits réservés.                                                                                                    | ^     |   |
| 1 | C:\Users\User>ping 192.168.130.250                                                                                                    |       | 1 |
|   | Envoi d'une requête 'Ping' 192.168.130.250 avec 32 octets de données<br>Réponse de 192.168.130.250 : octets=32 temps=1 ms TTL=126<br>Réponse de 192.168.130.250 : octets=32 temps=1 ms TTL=126<br>Réponse de 192.168.130.250 : octets=32 temps=3 ms TTL=126<br>Réponse de 192.168.130.250 : octets=32 temps=2 ms TTL=126 | :     |   |
|   | Statistiques Ping pour 192.168.130.250:<br>Paquets : envoyés = 4, reçus = 4, perdus = 0 (perte 0%),<br>Durée approximative des boucles en millisecondes :<br>Minimum = 1ms, Maximum = 3ms, Moyenne = 1ms                                                                                                    |       |   |
|   | C:\Users\User>                                                                                                    |       |   |
|   |                                                                                                    |       | , |

12